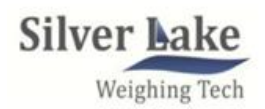

Silver Lake Electronic Technology Group Co., Ltd

www.slweighing.com

# SL550C8 Terminal Technical Manual

# Preface

Thank you very much for your purchase!

This manual covers safety precaution, technical specification, operation interface, installation& connection, function&operation and so on. In order to make the product running at its best, please read this manual in advance, and reserve it for the future reading.

The technology update, function enhancement and quality improvement may lead to some differences between this manual and the physical product, please understand.

Without our authorization, the contents of this manual are not allowed to be copied and reproduced.

SL550C8 is a high quality product that made by our company for all kinds of industrial applications .The product adopt delta-sigma analog to digital conversion and digital filter technology. Processing digital via the weak weight signal output by load cell, Output the corresponding analog electric signal to the host system, It is easy to build a weighing system with the touch screen or PLC through the RS232/485 serial communication, .

Ordering model:

| Model      | Function Remarks            |
|------------|-----------------------------|
| SL550C8-00 | Panel & Basic type          |
| SL550C8-01 | Panel & Basic type + 4~20mA |

| Preface1                                                                          |
|-----------------------------------------------------------------------------------|
| 1. Safety Precaution                                                              |
| 2. Technical Specification                                                        |
| 3. Operating Interface                                                            |
| 3.1 Operating Interface Diagram4                                                  |
| 3.2 Keypad Operation                                                              |
| 3.3 State Indication                                                              |
| 4. Installation&Connection                                                        |
| 4.1 Installation                                                                  |
| 4.2 Interface                                                                     |
| 5. MENU&Function                                                                  |
| 5.1 MENU                                                                          |
| 5.1.1 F key function menu (set target value and other parameters)                 |
| 5.1.2 F1 Scale calibration function (press and hold F key and ENTER key to enter) |
| 5.1.3 F2 Scale setting12                                                          |
| 5.1.4 F3 Set point                                                                |
| 5.1.5 F4 Input14                                                                  |
| 5.1.6 F5 Output                                                                   |
| 5.1.7 F6 Communication15                                                          |
| 5.1.8 F8 Analog Output                                                            |
| 5.1.9 F10 Restore Default value                                                   |
| 5.1.10 F11 System information                                                     |
| 5.2 Function Operation                                                            |
| Appendix A                                                                        |
| .MODBUS-RTU (Division)                                                            |
| Appendix B Continuously output data format26                                      |

# 1. Safety Precaution

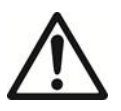

#### • Do not use it in dangerous environment

Do not use the product under the environment with combustible gas and explosive dust .if you have the need for this, please select our company's explosion-proof products

#### • Do not use it in too hot environment

Do not use it in too hot environment in order to get the best performance and operate life Avoid directing sunlight on this product. Please install the cooling fan on the top of the cabinet when you install the cabinet.

#### • Controller Grounding Protection

The product, as a low-voltage equipment, should be kept away from the high-voltage equipment.

#### • Measuring Equipment's Grounding Protection

For avoiding bodily injury from electric shock accident and keeping the load cells away from strong interference, the measuring equipment should be connected with the earth and the earthing resistance should be less than  $4\Omega$ .

#### • Cable Laying

Force signal, analog signal and communication signal cables should be laid in pipes, and do not lay them together with power cables.

#### Power Supply

Please make sure that the Power voltage is correct before power-on.

#### • Environmental Protection

While being discarded as worthless, the product should be processed lawfully as leady industrial waste for environment protection.

#### Other Notes

The installation, wiring and maintenance should be operated by the engineers with the relevant professional knowledge and safety operation ability.

Although being not described in this manual, the relevant safety operating procedures and standards should be followed.

# 2. Technical Specification

- 220VAC or 24VDC power input, not more than 3W power consumption
- One load cell interface
   >up to 8x350 ohm load cells
  - ≻Input signal: 0mV~+15mV
  - ≻Up to 100,000 Display Division
  - ≻80Hz weighing updating speed
- Communication Port:
   >One RS232 and one RS485 serial communication port
  - >Continuous weight output, Up to 1-100HZ weight output speed
  - Demand Input/Output
  - ≻MODBUS-RTU slave,
- Target Controller
   I/O option (3IN&3OUT)
   4-20mA analog output
- Operating and Humidity
  - > Operating Temperature: -10  $\degree$ C ~40  $\degree$ C, humidity: 10% ~95%, non-condensing
  - > Storage Temperature: : -40°C~60°C, humidity: 10%~95% ,non-condensing

# 3. Operating Interface

# 3.1 Operating Interface Diagram

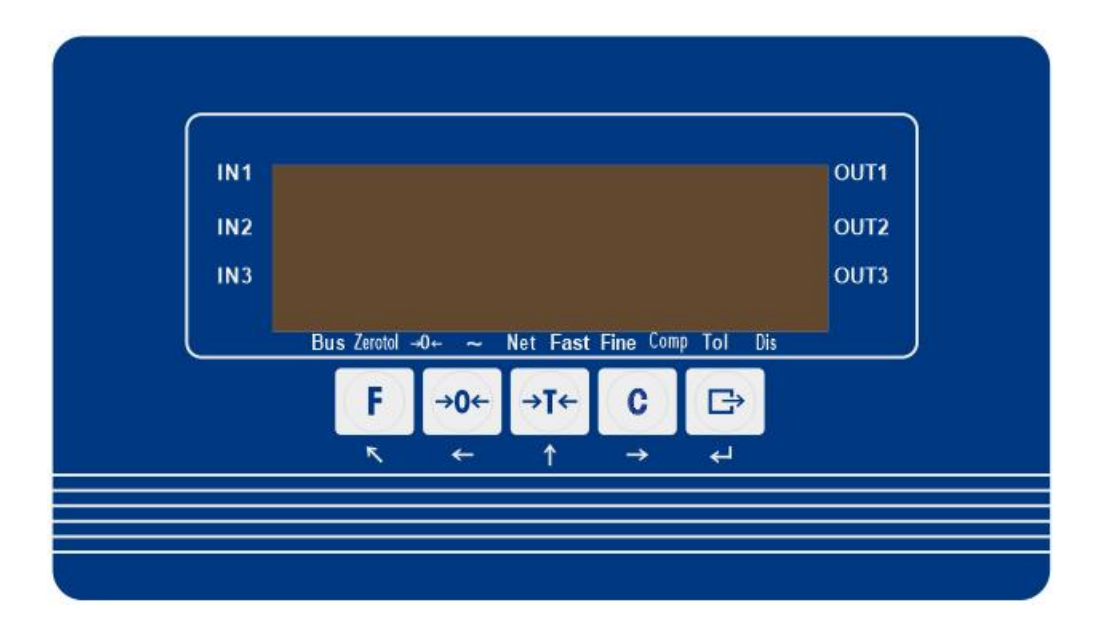

# 3.2 Keypad Operation

| Key         | Description                                                                                  |
|-------------|----------------------------------------------------------------------------------------------|
| F           | Weighing mode: Setup target value<br>Setup mode:ESC/Exit menu                                |
| <b>→0</b> ← | Weighing mode: Zero<br>Setup mode:Shift Left                                                 |
| →T←         | Weighing mode:Tare<br>Setup mode:Up switch key or increase digit key.                        |
| C           | Weighing mode:Clear<br>Setup mode: Right switch key                                          |
| B           | Weighing mode:Short press to print and long press to<br>enter the menu<br>Setup mode:Confirm |

# 3.3 State Indication

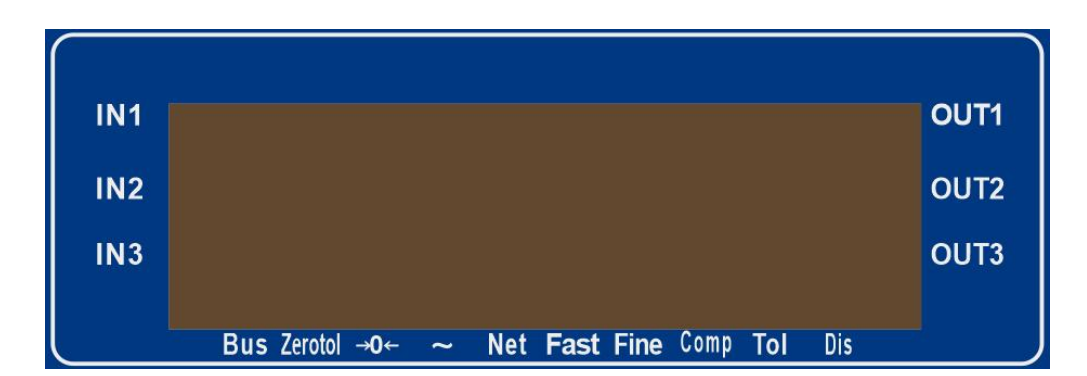

| Light   | Description   | Light | Description           |
|---------|---------------|-------|-----------------------|
| IN1     | IN1 State     | >0<   | In the center of zero |
| IN2     | IN2 State     | ~     | Motion                |
| IN3     | IN3 State     | Net   | Net                   |
| OUT1    | OUT1 State    | Fast  | Fast                  |
| OUT2    | OUT2 State    | Fine  | Fine                  |
| OUT3    | OUT3 State    | Comp  | Complete              |
| Bus     | Communication | Tol   | Tolerance             |
| Zerotol | Near zero     | Dis   | Discharge             |

# 4. Installation&Connection

# 4.1 Installation

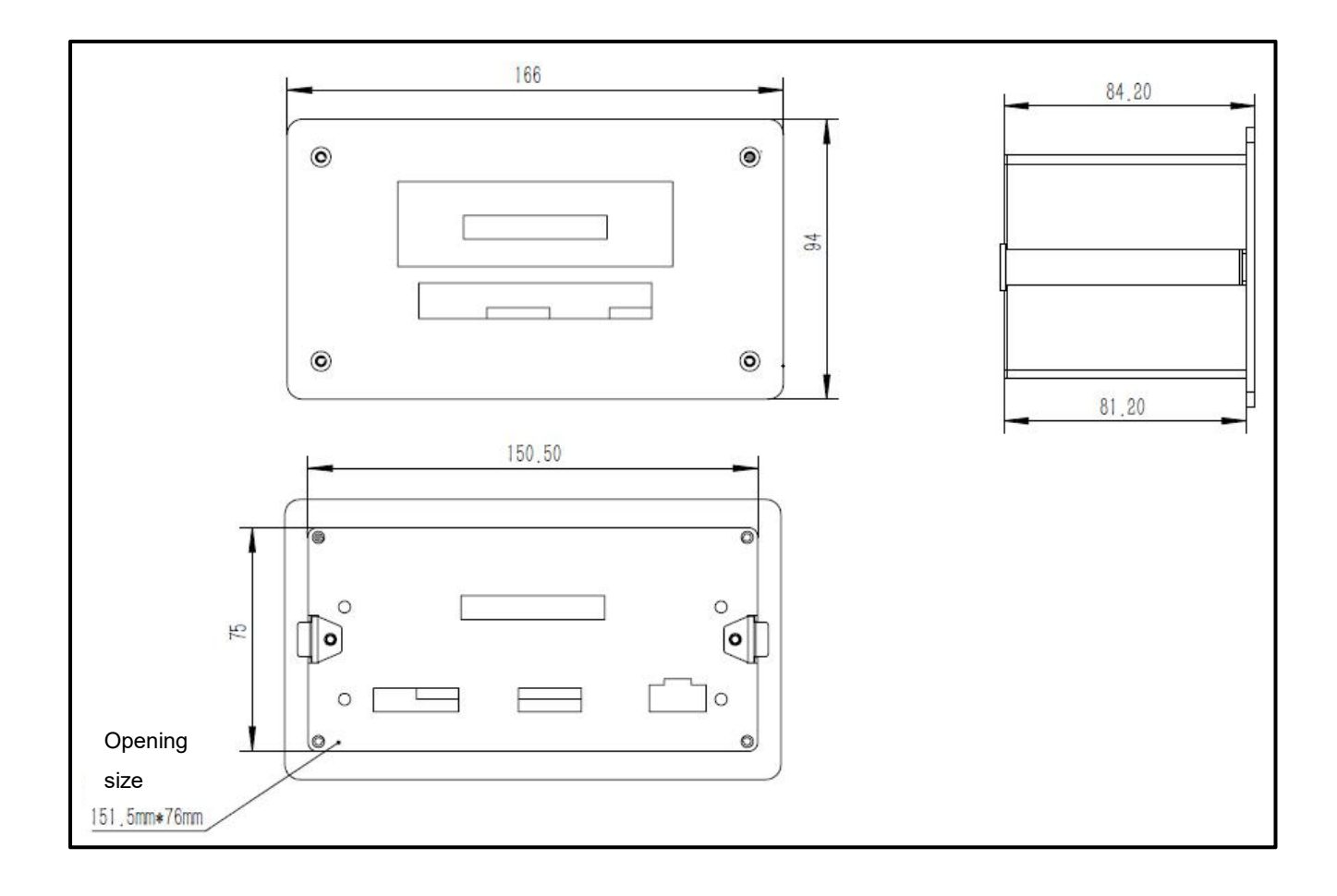

# 4.2 Interface

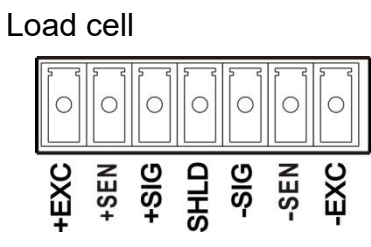

| Pin              | Signal         | Description                                                            |
|------------------|----------------|------------------------------------------------------------------------|
| Load cell wiring |                | If you use 4-wire load<br>cell,you need to take<br>Pin1 and pin2 short |
| 1                | +EXC           | +EXC                                                                   |
| 2                | +SEN           | +SEN                                                                   |
| 3                | +SIG           | +SIG                                                                   |
| 4                | SHLD           | SHLD                                                                   |
| 5                | -SIG           | -SIG                                                                   |
| 6                | -SEN           | -SEN                                                                   |
| 7                | -EXC           | -EXC                                                                   |
| Power            | wiring         | Use 3-core terminal<br>blocks                                          |
| 1                | L              | L                                                                      |
| 2                | N              | Ν                                                                      |
| 3                | PE             | PE                                                                     |
| Commun           | ication wiring | Use 5-core terminal<br>blocks                                          |
|                  | 1              | TXD                                                                    |
|                  | 2              | RXD                                                                    |
| 3                |                | GND                                                                    |
| 4                |                | 485A                                                                   |
| 5                |                | 485B                                                                   |

Power

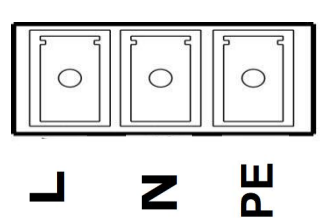

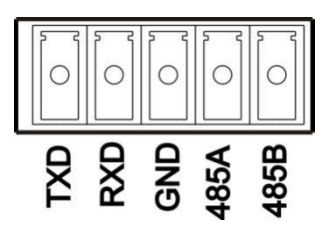

## Load cell wiring

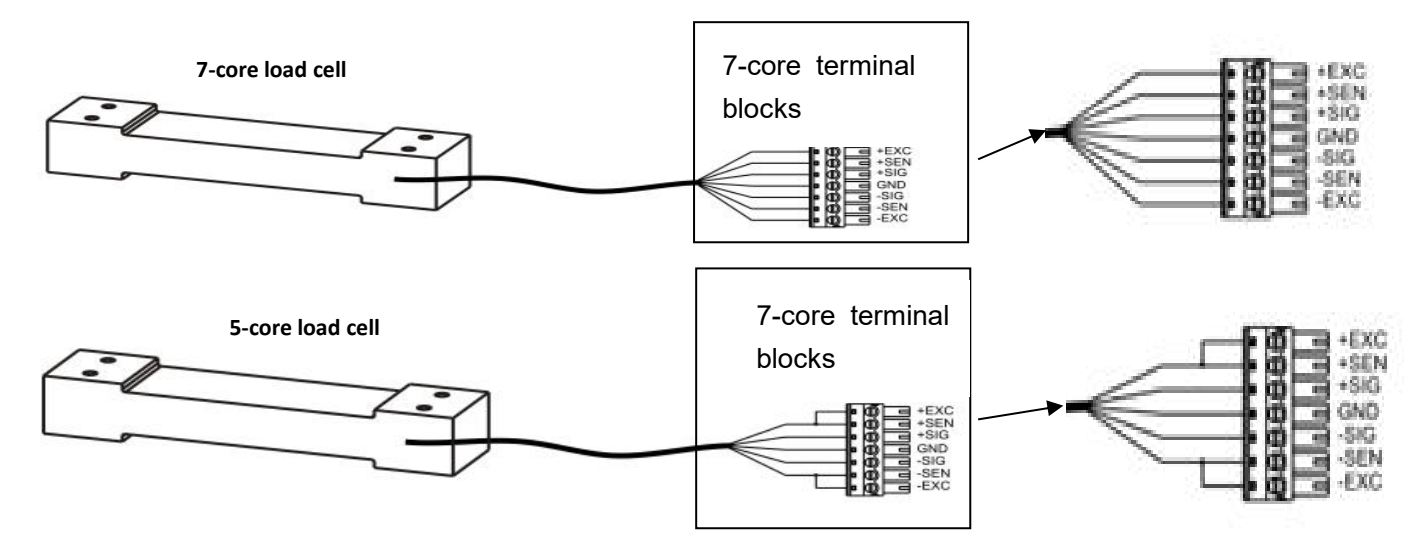

RS232 configuration

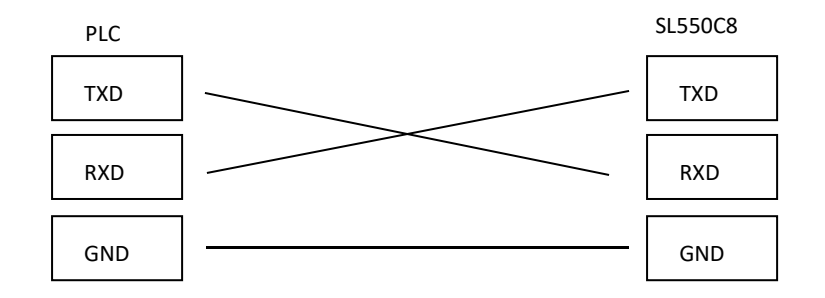

RS232 transmission distance is not more than 15 meters ;

## > RS485 configuration

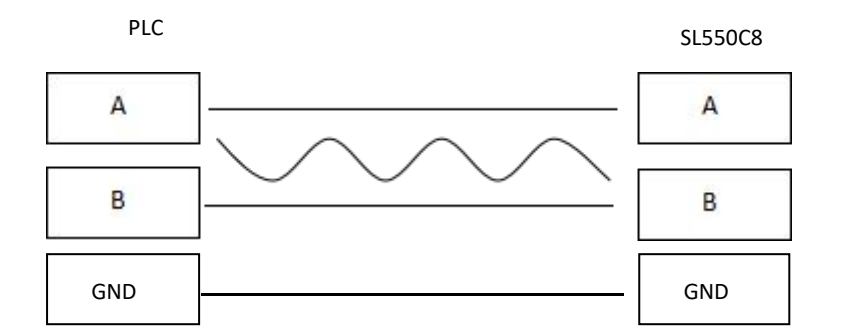

※RS485 transmission distance is not more than 1200 meters ;

# ≻Option Interface

| Pin | Signal | Description |
|-----|--------|-------------|
| 1   | AN-    | - 4-20mA    |
| 2   | AN+    | +4-20mA     |
| 3   | NC     | NC          |
| 4   | OUTCOM | OUTCOM      |
| 5   | OUT3   | OUT3        |
| 6   | OUT2   | OUT2        |
| 7   | OUT1   | OUT1        |
| 8   | NC     | NC          |
| 9   | INCOM  | INCOM       |
| 10  | IN3    | IN3         |
| 11  | IN2    | IN2         |
| 12  | IN1    | IN1         |

## ➢Input&Output wiring

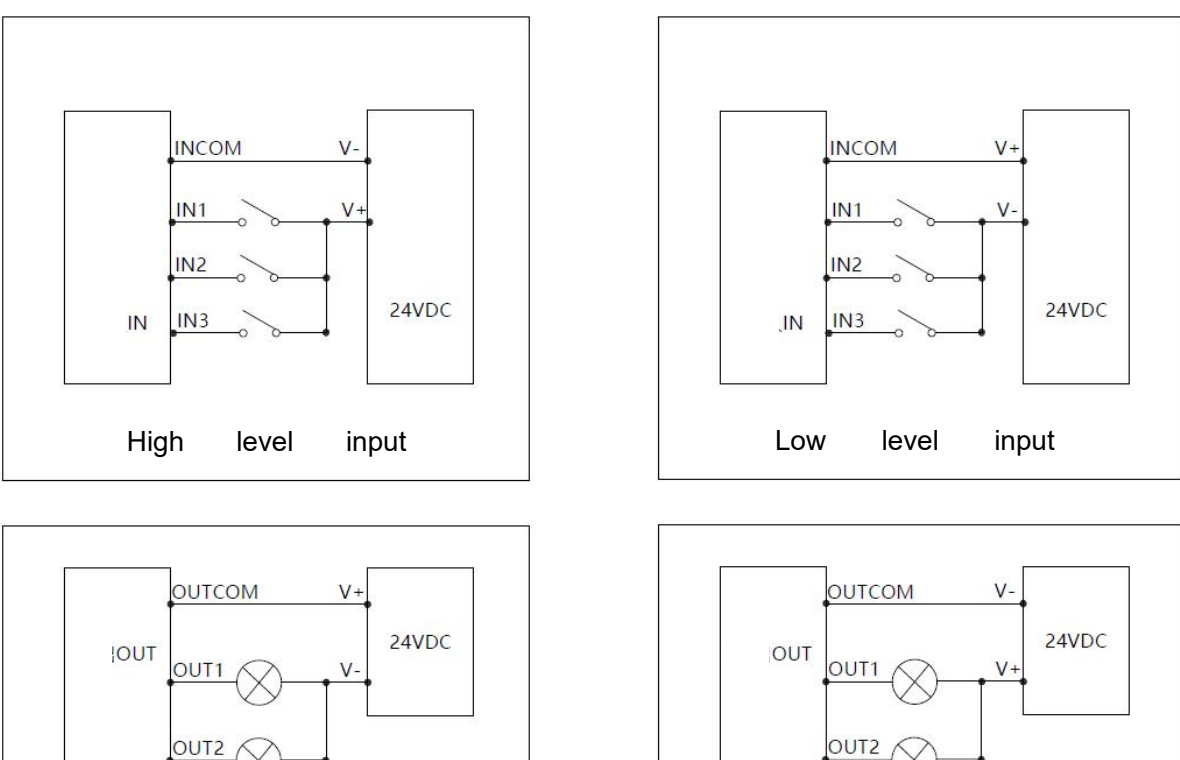

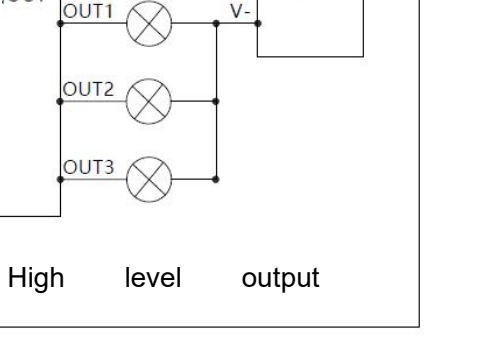

9

OUT3

level

output

Low

# ≻Analog signal wiring

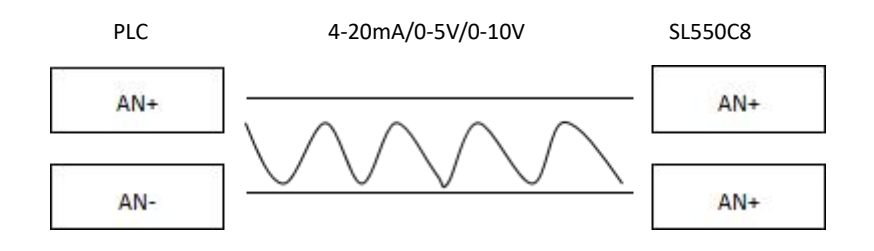

# 5. MENU&Function

## 5.1 MENU

# 5.1.1 F key function menu (set target value and other parameters)

| Main menu | Second menu                           |                                       |  |  |  |
|-----------|---------------------------------------|---------------------------------------|--|--|--|
| Prompt    | Prompt                                | Description                           |  |  |  |
|           | <≜√ X∎ñ ≥p                            | Target value setting                  |  |  |  |
|           | ▝∰Û♥ñ₽                                | Fine value setting                    |  |  |  |
|           | ▝▋▓▓▌ᠿ✦✦₽                             | Spill value setting                   |  |  |  |
|           | <b>Q &gt; İİ X - </b> & V <b>&gt;</b> | Zeroband value setting                |  |  |  |
| key menu  | ₹ <u>\$</u> _+? <b>&gt;</b>           | Low tolerance value setting           |  |  |  |
|           | <b>⋳≟</b> ⊾∔@₽                        | Up tolerance value setting            |  |  |  |
|           | <b>€∰≥</b> X ? ●                      | Start lower threshold                 |  |  |  |
|           | <#                                    | Start upper threshold                 |  |  |  |
|           | ▝▖▙▌▋▝▏ፇ                              | Lower limit value setting             |  |  |  |
|           | ▝▖▙▌♥ હ઼                              | Upper limit value setting             |  |  |  |
|           | < <u>™</u> ®+∏∨ ≋p                    | Full bin value setting in work mode 4 |  |  |  |

| Main menu   | Second menu                                                                                                    |                                           |  |  |
|-------------|----------------------------------------------------------------------------------------------------|-------------------------------------------|--|--|
| Prompt      | Prompt                                                                                                    | Description                               |  |  |
|             | <b>€⊡∎</b> ⊡₽<br>Increment Size                                                                                                    |                                           |  |  |
| Calibration | <b>உ∰⊡∎<sup>∎</sup>சி⊅<br/>Capacity</b>                                                                                                    | Setup the scale capacity                  |  |  |
|             | Contraction of the second second | 0: Two point calibration                  |  |  |
|             | Calibration mode                                                                                                    | 1: Weight-free Calibration                |  |  |
|             | ■ □ ■ > ● Zero Calibration                                                                                                    | Empty the scale and do zero Calibration   |  |  |
|             | ■ □ ■ ▼ ● Weight calibration                                                                                                    | Load the weight and do weight calibration |  |  |
|             | <b>অ্টা⊡∎</b> ¶∢ 🗩<br>Sensor sensitivity                                                                                                    | Sensor sensitivity                        |  |  |
|             | ◄ ■ ■ </td <td>Actual sensor capacity</td>                                                                                                    | Actual sensor capacity                    |  |  |

# 5.1.2 F1 Scale calibration function (press and hold F key and ENTER key to enter)

# 5.1.3 F2 Scale setting

| Main menu     | Second menu                                                                                                    |         |        |                                                                               |  |
|---------------|----------------------------------------------------------------------------------------------------|---------|--------|-------------------------------------------------------------------------------|--|
| Prompt        | Prompt                                                                                                    | Default | Range  | Description                                                                   |  |
|               | <b>€⊡₽∎</b> □₽<br>Primary filtering                                                                                                    | 2       | 0~5    | 0: The lightest<br>5: The heaviest                                            |  |
|               | ৰ্≌্ৰিন∎টি⊅<br>Secondary<br>filtering                                                                                                    | 0       | 0~30   | Moving average of 0~30<br>times of weight data                                |  |
|               | The set of the set of the set | 20      | 0~99   | Range of allowed zeroing<br>(Capacity percent)                                |  |
|               | ● ● ● ● ● ●<br>● ●<br>Power zero<br>range                                                                                                    | 0       | 0~50   | Range of allowed power<br>zeroing (Capacity percent)                          |  |
| Scale setting | <b>♥∰₽₽₽</b> ▶♥<br>Dynamic<br>Checking<br>Range                                                                                                    | 5       | 0~9    | Unit: 1d (Minimum display<br>value )                                          |  |
|               | <b>€∰∄₽∎<sup>■</sup>▲ ♥</b><br>Dynamic<br>Checking Time                                                                                                    | 0.5     | 0~5.0  | Unit: second                                                                  |  |
|               | Auto Zero Tracking Range                                                                                                    | 0       | 0~99   | Unit: 1d (Minimum display<br>value )                                          |  |
|               | Tracking Range                                                                                                    | 0       | 0~99   | Unit : 1d (Minimum display<br>value )                                         |  |
|               | <b>€∰⊡∎</b> €€<br>Auto Zero<br>Tracking Time                                                                                                    | 0.5     | 0~3.0  | Unit: second                                                                  |  |
|               | <b>€</b> ∰ <b>₽₽</b> ₩₩<br>Weighing unit                                                                                                    | 2       | 0~3    | 0-None; 1-g; 2-kg; 3-t                                                        |  |
|               | Cynamic<br>tare&zero                                                                                                    | 1       | 0 or 1 | In addition to dynamic range<br>of the weight data set<br>whether to open the |  |

|                               |   |             | Dynamic tare function      |
|-------------------------------|---|-------------|----------------------------|
|                               |   |             | 1: enable 0: disable       |
|                               |   |             |                            |
| Caralleland                   |   |             |                            |
| Negative gross<br>weight tare | 1 | 0 or 1      | 1: enable 0: disable       |
|                               |   |             |                            |
| <b>•</b>                      | 0 | 0~99        | Unit: 1d (Minimum display  |
| Over Capacity                 |   |             |                            |
| ▝▀▋₽▖▋□₽                      |   |             |                            |
| <b>•</b>                      | 0 | $0 \sim 99$ | Unit : 1d (Minimum display |
| Under Zero                    |   | 000         | value)                     |
| Blank                         |   |             |                            |

# 5.1.4 F3 Set point

| Main menu                |                                                         | Second menu |         |                                                                                                    |  |  |
|--------------------------|---------------------------------------------------------|-------------|---------|----------------------------------------------------------------------------------------------------|--|--|
| Prompt                   | Prompt                                                  | Default     | Range   | Description                                                                                         |  |  |
|                          | <b>€∰ 4 ∎ª ⊡ ₱</b><br>Work Mode                         | 2           | 0-4     | 0:None<br>1:Simple Set point<br>2:Sequence Set point<br>3:Over/Under/OK<br>4:Subtraction Scale Mode |  |  |
|                          | <b>€</b><br>Start delay time                            | 0.5         | 0-10.0  | Unit: second                                                                                        |  |  |
| ≝≝ <b>∢</b><br>Set point | <b>€</b> ∰ <b>1 ∎</b> 1 <b>₽</b><br>Output work<br>mode | 1           | 0-1     | valueFastFine0Fast+FineFine1FastFine                                                                |  |  |
|                          | Auto tare mode                                          | 1           | 0-1     | 0-Disable<br>1-Enable                                                                               |  |  |
|                          | <b>€⊡                                    </b>           | 1           | 0-10. 0 | Unit: second<br>The time of forbidden<br>comparison during fast feed to<br>middle speed feed        |  |  |
|                          | Automatic correction mode                               | 0           | 0-1     | 0-Disable<br>1-Enable                                                                               |  |  |

|           | Automatic<br>correction<br>Range                                                                                                    | 0       | 0-Capa<br>city                                                                                                 | Automatic correction worked<br>within the Automatic correction<br>Range                                                                      |                                                    |    |  |  |
|-----------|----------------------------------------------------------------------------------------------------|---------|----------------------------------------------------------------------------------------------------|----------------------------------------------------------------------------------------------------|----------------------------------------------------|----|--|--|
|           | <b>€∰ ∢ ∎<sup>∎</sup> ≫ ∲</b><br>Drain time                                                                                                    | 1.0     | 0-10.0                                                                                                    | Unit: second                                                                                                    |                                                    |    |  |  |
|           | <b>€</b><br>Result output<br>time                                                                                                    | 0       | 0-10.0                                                                                                    | Unit: second                                                                                                    | 5.1.5<br>Input                                     | F4 |  |  |
|           | Completion<br>signal time                                                                                                    | 0       | 0-10.0                                                                                                    | Unit: second                                                                                                    |                                                    |    |  |  |
| Main menu |                                                                                                    |         | Second r                                                                                                    | nenu                                                                                                    |                                                    |    |  |  |
| Prompt    | Prompt                                                                                                    | Default |                                                                                                    | Description                                                                                                    |                                                    |    |  |  |
|           | <b>€™ &gt; ₽</b> □<br>●<br>IN1                                                                                                    | 1       | Input port 1 to 3 can configure the following function:                                                        |                                                                                                    | Input port 1 to 3 can configure the foll function: |    |  |  |
| Input     | <b>€</b><br>→<br>IN2                                                                                                    | 2       | 0-None,Ir<br>MODBUS-<br>1-Run                                                                                  | RTU<br>2-Emergency                                                                                                    | 5.1.6                                              | F5 |  |  |
|           | Sector A sector A sector A | 3       | stop<br>3- Zero<br>5-Clear                                                                                     | 4-Tare                                                                                                    | Outpu                                              | ıt |  |  |
| Main menu |                                                                                                    |         | Second r                                                                                                    | menu                                                                                                    |                                                    |    |  |  |
| Prompt    | Prompt                                                                                                    | Default |                                                                                                    | Description                                                                                                    |                                                    |    |  |  |
|           | OUT1                                                                                                    | 1       | Output por<br>following fu<br>0-None ,                                                                         | t 1 to 3 can configure the<br>unction:<br>Input port is controlled by                                                                        | 5                                                  |    |  |  |
|           | <b>™</b> ▲ ■ ₽ ØUT2                                                                                                    | 2       | MODBUS-<br>1-Fast<br>3-Toleranc                                                                                | RTU<br>2-Fine<br>e 4-Near zero                                                                                                    |                                                    |    |  |  |
| Output    | <b>€™ ▲ ∎ª ∢</b><br>●<br>OUT3                                                                                                    | 3       | 5-Complet<br>7-Net<br>8-In the ce<br>9-Motion<br>11-Low tol<br>12-OK<br>14-Under I<br>15-Full bin<br>16-Runnin | e 6-Start error<br>enter of zero<br>10-Up tolerance<br>erance<br>13-Over upper limit<br>ower limit<br>state in work mode 4<br>g 17-Discharge |                                                    |    |  |  |

| Main menu                      | Second menu                            |         |            |                                                                                                    |  |
|--------------------------------|----------------------------------------|---------|------------|----------------------------------------------------------------------------------------------------|--|
| Prompt                         | Prompt                                 | Default | Range      | Description                                                                                                    |  |
|                                | COM1<br>Protocol                       | 1       | 0-5        | <ul> <li>0: None</li> <li>1: Continuous output</li> <li>2: MODBUS—RTU1 (Div)</li> <li>3: MODBUS—RTU2 (Float)</li> <li>4: Command mode</li> <li>5: Manual Print</li> </ul>                                       |  |
|                                | COM1<br>continuous<br>output<br>format | 1       | 0-3        | 1:Continuous output format 1<br>2:Continuous output format 2<br>(have parity)<br>3:Continuous output format 3<br>4:Continuous output format 4                                                                   |  |
| Communicati                    | COM1<br>continuous<br>output rate      | 40      | 0-100      | unit: frames/sec<br>continuous output rate                                                                                                    |  |
| ON<br>COM1-RS232<br>COM2-RS485 | COM1<br>MODBUS<br>Address              | 1       | 0-255      | MODBUS Address                                                                                                    |  |
|                                | COM1<br>Baud Rate                      | 38400   | 1200-57600 | unit: bit/s<br>1200/2400/4800/9600/19200<br>/38400/57600                                                                                                    |  |
|                                | COM1<br>Data format                    | 2       | 0-5        | 07E1: 7 bits data size, 1<br>stop bit, even parity<br>17O1: 7 bits data size, 1<br>stop bit, odd parity<br>28N1: 8 bits data size, 1<br>stop bit, no parity<br>38N2: 8 bits data size, 2<br>stop bit, no parity |  |

# 5.1.7 F6 Communication

|                                                            |       |            | 48E1: 8 bits data size, 1<br>stop bit, even parity<br>58O1: 8 bits data size, 1<br>stop bit, odd parity                                                                                                    |
|------------------------------------------------------------|-------|------------|----------------------------------------------------------------------------------------------------|
| COM2<br>Protocol                                           | 2     | 0-5        | 0: None<br>1: Continuous output<br>2: MODBUS—RTU1 (Div)<br>3: MODBUS—RTU2 (Float)<br>4: Command mode<br>5: Manual Print                                                                                                    |
| COM2<br>continuous<br>output<br>format                     | 1     | 0-2        | 1:Continuous output format 1<br>2:Continuous output format 2<br>(have parity )<br>3:Continuous output format 3<br>4:Continuous output format 4                                                                                               |
| continuous<br>output rate                                  | 40    | 1-100      | unit: frames/sec<br>continuous output rate                                                                                                    |
| COM2<br>MODBUS<br>Address                                  | 1     | 0-255      | MODBUS Address                                                                                                    |
| <ul> <li>■ □ ●</li> <li>COM2</li> <li>Baud Rate</li> </ul> | 38400 | 1200-57600 | unit: bit/s<br>1200/2400/4800/9600/19200<br>/38400/57600                                                                                                    |
| <ul> <li>■ ■</li> <li>COM2</li> <li>Data format</li> </ul> | 2     | 0-5        | 07E1: 7 bits data size, 1<br>stop bit, even parity<br>17O1: 7 bits data size, 1<br>stop bit, odd parity<br>28N1: 8 bits data size, 1<br>stop bit, no parity<br>38N2: 8 bits data size, 2<br>stop bit, no parity<br>48E1: 8 bits data size, 1 |

|  |  | stop bit, even parity |
|--|--|-----------------------|
|  |  | stop bit, odd parity  |

# 5.1.8 F8 Analog Output

| Main menu                                                                                                    | Second menu                                                                                                    |         |            |                                                                             |  |
|----------------------------------------------------------------------------------------------------|----------------------------------------------------------------------------------------------------|---------|------------|-----------------------------------------------------------------------------|--|
| Prompt                                                                                                    | Prompt                                                                                                    | Default | Range      | Description                                                                 |  |
|                                                                                                    | <b>€</b><br>☐<br>Analog<br>mode                                                                                                    | 2       | 2          | 4∼20mA                                                                      |  |
|                                                                                                    | Note: The second second se |         | 0          | Gross                                                                       |  |
|                                                                                                    | <b>₽●</b><br>Analog<br>data                                                                                                    | 1       | 1          | Net                                                                         |  |
| मित्र कि स्थित कि सिंह कि सिंह कि सि सिंह कि सि सिंह कि सिंह कि सिंह कि सि सिंह कि सिंह कि सि सिंह कि | <b>Q</b> → <b>p</b>                                                                                                    | 4.0     | 0-22.0     | The first analog value<br>unit: mA                                          |  |
|                                                                                                    | <b>Q Z Z Z Z Z Z Z Z Z Z</b>                                                                                                    | 0       | 0-Capacity | The first analog correspond to the weight value                             |  |
|                                                                                                    | Qiality and a second second secon | 20.0    | 0-22.0     | The second analog value<br>unit: mA                                         |  |
|                                                                                                    | Qimit by p <sup>P</sup>                                                                                                    | 1000    | 0-Capacity | The second analog<br>correspond to the weight<br>value                      |  |
|                                                                                                    | <b>€</b><br><b>Coad</b><br>setting<br>values                                                                                                    |         |            | Load setting values when<br>change the first and the<br>second analog value |  |

| ▝▓ <u></u> ┝╻╹<br>┝╺      |  | Roughly adjust the first analog output  |
|---------------------------|--|-----------------------------------------|
| ▝▓▆▎▎▖▖▖<br>▕▓▆           |  | Fine adjust the first analog output     |
| <b>™</b> → ∎ <sup>P</sup> |  | Roughly adjust the second analog output |
|                           |  | Fine adjust the second analog output    |

## 5.1.9 F10 Restore Default value

| Main menu                | Second menu            |                                |  |  |
|--------------------------|------------------------|--------------------------------|--|--|
| Prompt                   | Prompt                 | Description                    |  |  |
|                          | ▝▝▆▋▋▁∎▋▋₽             | Restore system parameters      |  |  |
|                          | Restore Default value1 | default value                  |  |  |
|                          | ▝▝▆▋▁▁▋▋₽₽             | Restore calibration parameters |  |  |
| Restore<br>Default value | Restore Default value2 | default value                  |  |  |
|                          | ▝▝▝▋▁▁▋▌く▝             | Restore all parameters default |  |  |
|                          | Restore Default value3 | value                          |  |  |

# 5.1.10 F11 System information

| Main menu   | Second menu      |                                     |  |
|-------------|------------------|-------------------------------------|--|
| Prompt      | Prompt           | Description                         |  |
|             | ▝▝▙▋▋▋▋▋         |                                     |  |
|             | AD value         | Display A/D conversion value        |  |
|             | ▝▝▆▋▋▋▋▋▋        | Input port test (IN1~IN3)           |  |
| System      | Input port test  |                                     |  |
| information | ▝▝▆▋□□∎▋┥╒₽      |                                     |  |
|             | Output port test | Output port test $(0011 \sim 0013)$ |  |
|             | ▝▝▆▋□□∎▋▶₽       | Display Version information         |  |

| Version information   |                       |
|-----------------------|-----------------------|
|                       |                       |
| load cell signal test | load cell signal test |

## **5.2 Function Operation**

#### 5.2.1[F1]Scale calibration

Scale calibration can configure calibration Parameters and calibration function

#### 5.2.1.1[F1.1] Increment Size

Long press F key and enter key to enter menu F1,Press enter key to enter F1.1,Press enter key to edit values. Press T key or zero key to select Increment Size. Press enter key to save parameters and display F1.2.

#### 5.2.1.2[ F1.2] Capacity

When display F1.2, then press enter key to edit values. Press T key and zero key to set capacity value, press enter key to save parameters and display F1.3.

#### 5.2.1.3[F1.3] Calibration mode

When display F1.3, then press enter key to edit values. Press T key or zero key to select calibration mode, press enter key to save parameters and display F1.4.

0-Weight calibration mode 1-Weight-Free calibration mode

#### 5.2.1.4[F1.4] Zero calibration

When display F1.4, then press enter key to display  $\Box \checkmark \circ \Box \ldots \circ$ , then clear the scale platform, press enter key to do zero calibration, display 10..9..8..7....1..

#### 5.2.1.5[ F1.6]Weight calibration

Then back the weight display interface, when display weight is same as weight weight, means weight calibration success.

#### 5.2.1.6 Weight free calibration

#### • [F1.7]Sensor sensitivity

When display F1.7, then press enter key to edit values. Press T key and zero key to set sensor sensitivity, press enter key to save parameters and display F1.8.You can refer to the sensor manual for sensor sensitivity.

#### [F1.8]Actual sensor capacity

When display F1.8, then press enter key to edit values. Press T key and zero key to set actual sensor capacity, press enter key to save parameters and display F1.1.You can refer to the sensor manual for actual sensor capacity.

#### 5.2.2 [F8]Analog output

SL550C8 can only configure 4~20mA analog output.

#### 5.2.2.1[F8.1]Analog mode

#### 5.2.2.2[F8.2]Analog data

#### 5.2.2.3[F8.3]The first analog value

#### 5.2.2.4[F8.4]The first analog correspond to the weight value

#### 5.2.2.5[F8.5]The second analog value

#### 5.2.2.6[F8.6]The second analog correspond to the weight value

#### 5.2.2.7[F8.7]Load setting values

When display F8.7, then press enter key to edit values. Press T key or zero key to select

🖻 🕈 🍇 🖤 🏙 , press enter key to save parameters and display F8.7.

#### 5.2.7.8[F8.8]Roughly adjust the first analog output

When display F8.8, then press enter key to adjust values. Press T key or zero key to adjust the first analog output, press enter key to save parameters.

#### 5.2.7.9[F8.9]Fine adjust the first analog output

When display F8.9, then press enter key to adjust values. Press T key or zero key to adjust the first analog output, press enter key to save parameters.

#### 5.2.7.10[F8.10]Roughly adjust the second analog output

When display F8.10, then press enter key to adjust values. Press T key or zero key to adjust the second analog output, press enter key to save parameters.

#### 5.2.7.11[F8.11]Fine adjust the second analog output

When display F8.9, then press enter key to adjust values. Press T key or zero key to adjust the second analog output, press enter key to save parameters.

#### 5.2.3[F10]Restore Default value

SL550C8 can restore all default value

#### 5.2.3.1[F10.1]Restore system default value

When display F10.1, then press enter key to Restore Default values. Press T key or zero

key to select  $\times$  ?  $\bigcirc$   $\bigcirc$   $\bigcirc$  ? , press enter key to save parameters.

#### 5.2.3.2[F10.2]Restore calibration default value

When display F10.2, then press enter key to Restore Default values. Press T key or zero

key to select  $\mathbf{x}$ ?  $\mathbf{a} \ominus \mathbf{a}$ ?, press enter key to save parameters.

## 5.2.3.3[F10.3]Restore all default value

When display F10.3, then press enter key to Restore Default values. Press T key or zero

key to select  $\mathbf{x}$ ?  $\mathbf{a} \ominus \mathbf{a}$ ?, press enter key to save parameters.

## 5.2.4 [F11]Test menu

✤ SL550C8 can check A/D code、Version information、load cell signal

## 5.2.4.1 [F11.1]AD value

Value that load cell analog transforms through A/D

## 5.2.4.2 [F11.2]Input test

IN \_ \_ \_ (left to right) Respectively indicate :IN1, IN2, IN3

\_ indicate disconnected, NO.1 $\sim$ 3 indicate the corresponding pin is connected

For example: IN 1\_3 indicate IN1and IN3 is connected, IN2 is disconnected

## 5.2.4.3 [F11.3]Output test

Press the T key to output the NO.1 to NO.3 output ports

OUT3 indicates NO.3 output port is output.

## 5.2.4.4 [F11.4]Version information

Display Version information.

## 5.2.4.5 [F11.5]Load cell signal test

Display sensor voltage.

# Appendix A

# .MODBUS-RTU (Division)

| MODBUS-RTU |                       |           |  |
|------------|-----------------------|-----------|--|
| Address    | Description           | Attribute |  |
| 40001/2    | Display net weight    | R         |  |
| 40003/4    | Display tare weight   | R         |  |
| 40005/6    | Display result weight | R         |  |

|       | Bit 0 - IN1 state Bit 1 - IN2 state                               |         |
|-------|-------------------------------------------------------------------|---------|
|       | Bit 2 - IN3 state Bit 3 - Reserved                                |         |
|       | Bit 4 - Reserved Bit 5 - Reserved                                 |         |
|       | Bit 6 - Reserved Bit 7 - Reserved                                 |         |
| 40007 | Bit 8 - In the center of zero Bit 9 - Under load                  |         |
|       | Bit 10 - Over load Bit 11 - Net                                   | R       |
|       | Bit 12 – Motion Bit 13 – Power zero                               |         |
|       | Bit 14 - System error Bit 15 - Reserved                           |         |
|       | Dit 14 System en of Dit 15 Neserveu                               |         |
| 40008 | A/D value                                                         | R       |
|       | Calibration result                                                |         |
| 40009 | 10,9,…,2,1 - Calibrating 255 - Error                              | R       |
|       | 0 - Calibration success                                           |         |
|       | Bit 0 - Fast                                                      |         |
|       | Bit 1 - Reserved                                                  |         |
|       | Bit 2 - Fine                                                      |         |
|       | Bit 3 - Tolerance                                                 |         |
|       | Bit 4 - Upper tolerance                                           |         |
|       | Bit 5 - Lower tolerance                                           |         |
| 40010 | Bit 6 - OK                                                        |         |
|       | Bit 7 – Running                                                   | R       |
|       | Bit 8 – Near zero                                                 |         |
|       | Bit 9 – Complete                                                  |         |
|       | Bit 10 – Start error                                              |         |
|       | Bit 10 Clart circl<br>Bit 11 – Full hin signal Bit 12~15 Reserved |         |
|       | Bit 0 - Control OLIT1 output signal/ 0 - OEE 1 -                  |         |
|       | ON )                                                              |         |
|       | Bit 1 - Control OUT2 output signal( 0 - OEE 1 -                   |         |
|       |                                                                   |         |
|       | Bit 2 - Control OLIT3 output signal/ 0 - OEE 1 -                  |         |
|       |                                                                   |         |
|       | Bit 3 - Reconved                                                  |         |
|       | Bit 4 - Reserved                                                  |         |
|       | Bit 5 - Reserved                                                  |         |
|       | Dit 5 Reserved                                                    |         |
|       | Bit 7 - Reserved                                                  | 1.7.4.4 |
|       | $\frac{1}{2}$                                                     |         |
| 40011 | $\frac{1}{2}$                                                     |         |
| 40011 | Bit 10 Beconved                                                   |         |
|       | Bit 11 = 0 > 1  Zoro                                              |         |
|       | Dit 11 = 0.51 Tare                                                |         |
|       | Dit 12 = 0 - 1  rate                                              |         |
|       |                                                                   |         |
|       | BIL 14 - Reserved                                                 |         |

|          | Bit 15 - 0->1 Initialize Data                                                                                                    |     |
|----------|----------------------------------------------------------------------------------------------------|-----|
| 40012    | Division<br>0 (0.0001), 1 (0.0002), 2 (0.0005), 3 (0.001), 4 (0.002),5<br>(0.005), 6(0.01), 7(0.02), 8(0.05), 9(0.1), 10(0.2),11(0.5),12(1),<br>13(2), 14(5),15(10), 16(20), 17(50) | R/W |
| 40013    | Calibration mode<br>0: Weight calibration 1: Weight-Free calibration                                                                                                    | R/W |
| 40014    | Calibration command<br>0->1 : Zero calibration 0->3 : Weight calibration                                                                                                    | R/W |
| 40015/16 | Capacity                                                                                                    | R/W |
| 40017/18 | Weight weight                                                                                                    | R/W |
| 40019/20 | Sensor sensitivity                                                                                                    | R/W |
| 40021/22 | Actual sensor capacity                                                                                                    | R/W |
| 40023    | Primary filtering                                                                                                    | R/W |
| 40024    | Secondary filtering                                                                                                    | R/W |
| 40025    | Key zero range                                                                                                    | R/W |
| 40026    | Dynamic Checking Range (0-9d)                                                                                                    | R/W |
| 40027    | Dynamic Checking Time (0~50x0.1s)                                                                                                    | R/W |
| 40028    | Auto Zero Tracking Range (0-99d)                                                                                                    | R/W |
| 40029    | Negative Zero Tracking Range (0-99d)                                                                                                    | R/W |
| 40030    | Auto Zero Tracking Time (0~50x0.1s)                                                                                                    | R/W |
| 40031    | Weighing unit                                                                                                    | R/W |
| 40032    | Dynamic tare&zero                                                                                                    | R/W |
| 40033    | Negative gross weight tare                                                                                                    | R/W |
| 40034    | Over Capacity                                                                                                    | R/W |
| 40035    | Under Zero Blank                                                                                                    | R/W |

| 40036    | Work Mode<br>0:None<br>1:Simple Set point<br>2:Sequence Set point 3:Over/Under/OK<br>4:Subtraction Scale Mode | R/W |
|----------|----------------------------------------------------------------------------------------------------|-----|
| 40037    | Start delay time 0~100x0.1s                                                                                   | R/W |
| 40038    | Output work mode                                                                                              | R/W |
| 40039    | Auto tare mode                                                                                                | R/W |
| 40040    | Prohibit time 0~100x0.1s                                                                                      | R/W |
| 40041    | Automatic correction mode                                                                                     | R/W |
| 40042    | Automatic correction Range                                                                                    | R/W |
| 40043    | Drain time 0~100x0.1s                                                                                         | R/W |
| 40044    | Result output time 0~100x0.1s                                                                                 | R/W |
| 40045    | Completion signal time 0~100x0.1s                                                                             | R/W |
| 40046    | INPUT1                                                                                                    | R/W |
| 40047    | INPUT2                                                                                                    | R/W |
| 40048    | INPUT3                                                                                                    | R/W |
| 40049    | OUTPUT1                                                                                                    | R/W |
| 40050    | OUTPUT2                                                                                                    | R/W |
| 40051    | OUTPUT3                                                                                                    | R/W |
| 40052/53 | Target value                                                                                                  | R/W |
| 40054/55 | Fine value                                                                                                    | R/W |
| 40056/57 | Spill value                                                                                                   | R/W |
| 40058/59 | Zeroband value                                                                                                | R/W |
| 40060/61 | Low tolerance                                                                                                 | R/W |

| 40062/63 | Up tolerance              | R/W |
|----------|---------------------------|-----|
| 40064/65 | Start lower threshold     | R/W |
| 40066/67 | Start upper threshold     | R/W |
| 40068/69 | Upper limit value setting | R/W |
| 40070/71 | Lower limit value setting | R/W |
| 40072/73 | Full bin value            | R/W |
| 40074/75 | Total count               | R/W |
| 40076/77 | Total weight              | R/W |

# Appendix B Continuously output data format

Continuously output1

| Data | S<br>T<br>X | S<br>W<br>A | S<br>W<br>B | S<br>W<br>C | XXXXXX | XXXXXX | C<br>R |
|------|-------------|-------------|-------------|-------------|--------|--------|--------|
|      | А           | В           | С           | D           | E      | F      | G      |

Continuously output2

| Data | S<br>T<br>X | S<br>W<br>A | S<br>W<br>B | S<br>W<br>C | XXXXXX | XXXXXX | C<br>R | C<br>H<br>K |
|------|-------------|-------------|-------------|-------------|--------|--------|--------|-------------|
|      | А           | В           | С           | D           | E      | F      | G      | Н           |

# Interpretation of each data item:

| А | - | STX: ASCII 02H                     | В – | SWA: Status word A  |
|---|---|------------------------------------|-----|---------------------|
| С | - | SWB: Status word B                 | D - | SWC: Status word C  |
| Е | - | Display weight, 6 byte, no decimal | F – | Tare weight, 6 byte |
| G | - | CR: ASCII ODH                      |     |                     |
|   |   |                                    |     |                     |

H - CHK: Checksum

| SWA: |  |      |     |     |          |        |  |   |   |   |          |   |          |  |
|------|--|------|-----|-----|----------|--------|--|---|---|---|----------|---|----------|--|
| Bit  |  |      |     |     |          |        |  |   |   |   |          |   |          |  |
|      |  |      | 1   | 1   | 1        | I      |  |   |   |   |          |   |          |  |
|      |  | Bit2 | Bit | Bit | Decimal  |        |  |   |   |   |          |   |          |  |
|      |  |      | 1   | 0   |          |        |  |   |   |   |          |   |          |  |
| 0    |  | 0    | 0   | 1   | XXXXXO   |        |  |   |   |   |          |   |          |  |
| 1    |  |      | 0   | 1   | 0        | XXXXXX |  |   |   |   |          |   |          |  |
| 2    |  |      |     |     |          |        |  |   |   | 0 | 1        | 1 | XXXXX. X |  |
|      |  |      |     |     |          |        |  | 1 | 0 | 0 | XXXX. XX |   |          |  |
|      |  | 1    | 0   | 1   | XXX. XXX |        |  |   |   |   |          |   |          |  |
|      |  | 1    | 1   | 0   | XX. XXXX |        |  |   |   |   |          |   |          |  |

|   | Bit4 | Bit | Multiple |  |  |  |  |  |
|---|------|-----|----------|--|--|--|--|--|
| 3 |      | 3   |          |  |  |  |  |  |
| 4 | 0    | 1   | X1       |  |  |  |  |  |
| 1 | 1    | 0   | X2       |  |  |  |  |  |
|   | 1    | 1   | Х5       |  |  |  |  |  |
|   |      |     |          |  |  |  |  |  |
| 5 | 1    |     |          |  |  |  |  |  |
| 6 | 0    |     |          |  |  |  |  |  |
| 7 |      |     | 0        |  |  |  |  |  |

| SWB: |                               |  |  |  |  |  |  |
|------|-------------------------------|--|--|--|--|--|--|
| Bit  |                               |  |  |  |  |  |  |
| 0    | 0 –Gross, 1 –Net              |  |  |  |  |  |  |
| 1    | 0 –Positive, 1 –Negative      |  |  |  |  |  |  |
| 2    | 1 –Over load&under load       |  |  |  |  |  |  |
| 3    | 1 –Motion                     |  |  |  |  |  |  |
| 4    | 0                             |  |  |  |  |  |  |
| 5    | 1                             |  |  |  |  |  |  |
| 6    | 0 –Status OK, 1 –Initializing |  |  |  |  |  |  |
| 7    | 0                             |  |  |  |  |  |  |

|     | SWC: |
|-----|------|
| Bit |      |
| 0   | 0    |
| 1   | 0    |
| 2   | 0    |
| 3   | 0    |
| 4   | 0    |
| 5   | 1    |
| 6   | 0    |

| 7 0 |
|-----|
|-----|

# Continuously output3

|    | 1          | 2   | 3 | 4             | 5       | 6     | 7     | 8     | 9      | 10   | 11    | 12    | 13 | 14 | 15 | 16 | 17 | 18 |
|----|------------|-----|---|---------------|---------|-------|-------|-------|--------|------|-------|-------|----|----|----|----|----|----|
|    | S          | Т   | , | N             | Т       | ,     | +/    | 1     | 2      | 3    | 4     | •     | 5  | 6  | K  | G  | CR | LF |
| NO | 1, 2:      |     | S | Status        | 5       |       |       |       |        |      |       |       |    |    |    |    |    |    |
|    |            |     | C | OL: Over load |         |       |       |       |        |      |       |       |    |    |    |    |    |    |
|    |            |     | S | ST: Stable    |         |       |       |       |        |      |       |       |    |    |    |    |    |    |
|    |            |     | ι | JS: N         | Notio   | ٦     |       |       |        |      |       |       |    |    |    |    |    |    |
| NO | 3          |     |   |               |         |       |       |       |        |      |       |       |    |    |    |    |    |    |
| NO | 6:         |     | " | , "           | 0x20    | 2     |       |       |        |      |       |       |    |    |    |    |    |    |
| NO | 7 <b>:</b> |     | F | Positiv       | /e or   | Nega  | tive  |       |        |      |       |       |    |    |    |    |    |    |
| NO | 8~14       | 1 : | ۷ | Veigh         | ıt valu | le    |       |       |        |      |       |       |    |    |    |    |    |    |
|    |            |     |   | If the        | re is i | no de | cimal | point | t, add | a sp | ace b | efore | it |    |    |    |    |    |
| NO | NO15, 16:  |     |   | Unit          |         |       |       |       |        |      |       |       |    |    |    |    |    |    |
|    |            |     | g | , kg          | , t     |       |       |       |        |      |       |       |    |    |    |    |    |    |
| NO | 17, 1      | l8: | C | Contro        | ol cod  | e     |       |       |        |      |       |       |    |    |    |    |    |    |
| CF | CR LF      |     |   |               |         |       |       |       |        |      |       |       |    |    |    |    |    |    |

#### Command mode

The currently supported directives are:

| READ <cr><lf></lf></cr>     | Same as output3 data format                     |
|-----------------------------|-------------------------------------------------|
| TARE ON <cr><lf></lf></cr>  | YES <cr><lf> or NO <cr><lf></lf></cr></lf></cr> |
| TARE OFF <cr><lf></lf></cr> | YES <cr><lf> or NO <cr><lf></lf></cr></lf></cr> |
| ZERO ON <cr><lf></lf></cr>  | YES <cr><lf> or NO <cr><lf></lf></cr></lf></cr> |

The command to select the specified device address is supported on Serial Port 2 (RS485)

<ENQ>IDXX<CR><LF> <ACK>XX<CR><LF>